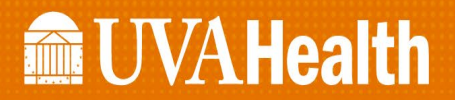

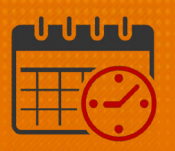

## **Punch Origin Report**

## Reports

Managers can query team members' punches that originate from outside a UVA location by running a *Punch Origin* report.

• Open *Related Items* and select *Reports* from the *menu* 

| Schedule Planner 🔲 🔅 |                     |                      |               |                  |             |      | →     |             |
|----------------------|---------------------|----------------------|---------------|------------------|-------------|------|-------|-------------|
| Loaded:<br>10·42     | Current Sch         | nedule Perio         | d 💌 📰         | All Hom          | e Locations | T    | Edit  | <b>₩</b>    |
| 4                    | iii+-               | •                    | <b>↓</b> ↑↓ - | <b>ў</b>         |             |      |       | QuickFind   |
| Quick<br>Actions     | Column<br>Selection | Visibility<br>Filter | Sorting       | More<br>actions  |             |      |       | Quick Links |
|                      |                     |                      | Refresh       | View<br>Comments | Share       | Save | Go To | Reports     |
|                      | Ву                  | Employe              | e             |                  | 3           | 3 3  | 4 4   | Audits      |
| Person Na            | me Job              | S S<br>P H           | T<br>W Ov     | Pay              | S M         | T W  | F     | Daily Tasks |

• The Reports widget opens

| 🔒 UVA Manager   | Reports 🗘     | x +                |                 |  |  |  |  |
|-----------------|---------------|--------------------|-----------------|--|--|--|--|
| Reports 🔻       |               |                    |                 |  |  |  |  |
|                 |               |                    |                 |  |  |  |  |
| REPORTS         |               |                    |                 |  |  |  |  |
|                 |               |                    |                 |  |  |  |  |
| SELECT REPOR    | TS CHECK RE   | PORT STATUS        |                 |  |  |  |  |
| Dup Doport      |               |                    |                 |  |  |  |  |
| Kun Report      | Refresh       |                    |                 |  |  |  |  |
| Create Favorite | Save Favorite | Duplicate Favorite | Delete Favorite |  |  |  |  |
| + Favorites     |               |                    |                 |  |  |  |  |
| + All           |               |                    |                 |  |  |  |  |
| + Accruals      |               |                    |                 |  |  |  |  |
| + Attendance    |               |                    |                 |  |  |  |  |

## **UVAHealth**

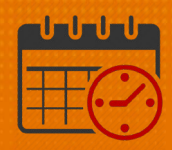

• The Punch Origin report can be found under the Timecard filter

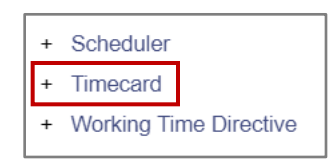

- Open the + to access the reports contained in the timecard filter
  - Scroll down to locate the *Punch Origin* report
  - Click on the *Punch Origin* report to select

| Open Shifts - Weekly                       |  |
|--------------------------------------------|--|
| Punch Origin                               |  |
| Schedule by Labor Account - Monthly        |  |
| Schedule by Labor Account - Monthly (Data) |  |

• The following screen opens and will run the report for the entire department

| Reports 💌                                  |                        |                                                                           |
|--------------------------------------------|------------------------|---------------------------------------------------------------------------|
|                                            |                        |                                                                           |
|                                            |                        |                                                                           |
| REPORTS                                    |                        |                                                                           |
|                                            |                        |                                                                           |
| SELECT REPORTS CHECK REPORT STATUS         |                        |                                                                           |
| Run Report Refresh                         |                        |                                                                           |
| Kun Keport Keiresi                         |                        |                                                                           |
| Create Favorite Save Favorite Duplicate Fa | vorite Delete Favorite |                                                                           |
| Location Schedule - Monthly                |                        |                                                                           |
| Location Schedule - Monthly (Data)         |                        |                                                                           |
| Location Schedule - Weekly                 | PUNCH ORIGIN           |                                                                           |
|                                            | Description            | Displays in/out punch dates and times for selected employees, including s |
| On Call                                    |                        | application.                                                              |
| Open Shifts - Monthly                      | People                 | All Home Y Edit New                                                       |
| Open Shifts - Weekly                       | Time Period            | Current Pay Period                                                        |
| Punch Origin                               |                        |                                                                           |
| T dict Orgin                               | Punch Date/Time Source | Most Recent Edit 🗸                                                        |
| Schedule by Labor Account - Monthly        | - · · - ·              |                                                                           |
| Schedule by Labor Account - Monthly (Data) | Output Format          | Adobe Acrobat Document(.pdf) V                                            |
|                                            |                        |                                                                           |

• *All Home* is the manager's department, or if the manager has a personal *Hyperfind* they can select it from the dropdown

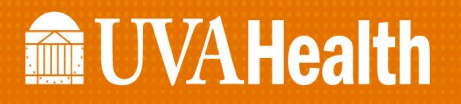

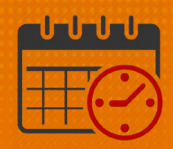

• The time period will need to be changed to the timeframe the manager needs to review

|                                    | Previous Pay Period                                                                                       |              |
|------------------------------------|----------------------------------------------------------------------------------------------------|--------------|
|                                    | Next Pay Period                                                                                           |              |
|                                    | Previous Schedule Period<br>Current Schedule Period<br>Next Schedule Period<br>After Next Schedule Period |              |
| prite Delete Favorite PUNCH ORIGIN | Today<br>Yesterday<br>Week to Date<br>Last Week                                                           |              |
| Description                        | I Specific Date                                                                                           | mes for sele |
| People                             | Relative Specific Date<br>Range of Relative Dates                                                         | ~            |
| Time Period                        | Current Pay Period V                                                                                      | ]            |

- The report displays the in/out punch and date(s) and time(s) for selected team members including the IP address used to verify the time transaction was in or outside of the UVA Network.
- The output format is a pdf

*NOTE:* Managers are able to verify the time of the transaction and identify if the punch was in or outside of the UVA Network.

Below is a sample of the information contained in the report

- The "Client" column identifies the IP address for the punch
  - UVA Network IP addresses begin with a "10"
  - Any IP address that starts with the leading numbers other than "10" or "127" is outside of the UVA Network and/or is using the web browser from a mobile device or a Personal PC
  - Only team members approved by their manager and has an approved OAR has the ability to punch using their mobile device

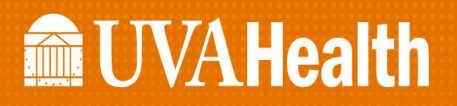

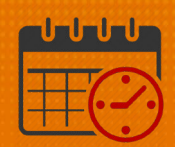

| Punch<br>Date/Time      | User              | Client        | Server                       | Data Source          | Punch Origin           |
|-------------------------|-------------------|---------------|------------------------------|----------------------|------------------------|
| 9/4/2018<br>9:21:00 AM  | test,<br>employee | 10.6.13.233   | 10.6.235.226                 | Workforce<br>Central | Time clock             |
| 9/9/2018<br>6:54:00 AM  | TST3R             | 10.6.235.5    | timekeeper.hscs.virginia.edu | Workforce<br>Central | Computer               |
| 8/21/2018<br>6:38:00 PM | TST3R             | 127.0.0.1     | localhost                    | Workforce<br>Central | Mobile App             |
| 10/1/2018<br>5:39:00 PM | TST3R             | 73.171.18.164 | timekeeper.hscs.virginia.edu | Workforce<br>Central | Unauthorized<br>Device |

For a list of Kronos Time Clocks visit the website (located under the *Help Icon*) or by searching the KNOWLEDGELINK homepage for Kronos

|                     | + |
|---------------------|---|
| QuickFind           | • |
| Quick Links         |   |
| Reports             |   |
| Audits              |   |
| Daily Tasks         |   |
| Weekly Tasks Wizard |   |
| Delegate Authority  |   |
| Timecard            |   |
| Help                |   |
| Workload Planner    | Ŧ |

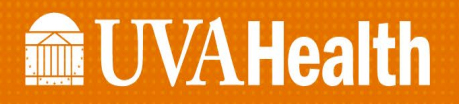

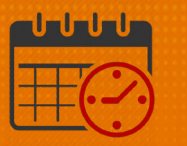

The website opens, scroll down until Clocks/Terminals – Locations is visible on the right hand side

| â UVA Hea          | alth        |                | ę                | m 🛣 🥩                | 0                 |                      | Sign Out |
|--------------------|-------------|----------------|------------------|----------------------|-------------------|----------------------|----------|
| 🔒 UVA Manager      | Help O      | × +            |                  |                      |                   |                      |          |
| Help 👻             |             |                |                  |                      |                   |                      | • •      |
|                    |             |                |                  |                      |                   |                      | Go To    |
| PATIENT SER        | VICES       | MEDICAL CENTER | PHYSICIANS GROUP | CLAUDE MOORE LIBRARY | SCHOOL OF NURSING | SCHOOL OF MEDICINE   | UVA      |
| fin UV             | AHealt      | h Depa         | ARTMENTAL IN     | TRANETS              |                   |                      |          |
|                    | DEPARTMENTS | & SERVICES     | PEOPLE           | KNOWLEDGELI          | νк                | MYLINK               | ρ        |
| Home > Kronos      |             |                |                  |                      |                   |                      |          |
| Kronos Information |             |                |                  |                      | KRONO             | DS                   |          |
|                    |             |                |                  |                      | 2021 JOB A        | NIDS                 |          |
| KRONOS"            |             |                |                  |                      | JOB AIDS -        | PRIOR TO 2021 UPGRAD | E        |

Click on the Clocks/Terminals – Locations Hyperlink

| HOW TO OBTAIN KRONOS ACCESS  |
|------------------------------|
| CLOCKS/TERMINALS - LOCATIONS |

The following screen will open on the left hand side, click on the *List of InTouch Clock Locations* 

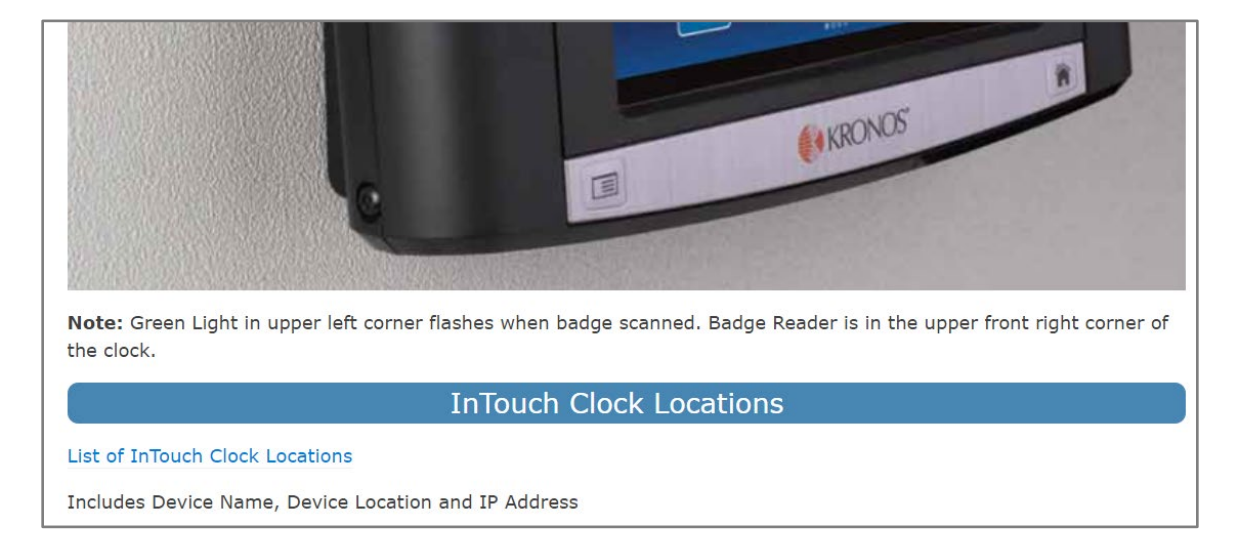

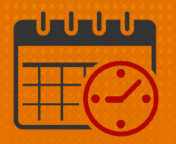

The following document will open for review (sample included)

| Device Name   | Device Location      | IP Address  |
|---------------|----------------------|-------------|
| ADH-DIALS-CLK | Amherst Dialysis     | 10.8.30.20  |
| ALT-DIALS-CLK | Alta Vista Dialysis  | 10.8.52.20  |
| Appo-1-CLK    | Appo-1-CLK           | 10.9.52.19  |
| BB-G304-CLK   | Battle Building G304 | 10.19.64.46 |
| BB-2101-CLK   | Battle Building 2101 | 10.19.68.82 |
| BB-2147-CLK   | Battle Building 2147 | 10.19.69.73 |
| BB-3167-CLK   | Battle Building 3167 | 10.19.71.39 |
| BB-3270-CLK   | Battle Building 3270 | 10.19.71.40 |
|               |                      |             |

## **Additional Questions?**

- Call the Help Desk at 434-924-5334
   OR
- Go to KNOWLEDGELINK and enter a ticket online

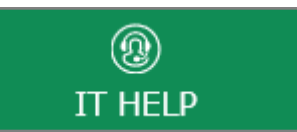

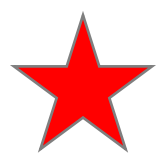

See job aid located on the *Kronos Welcome Page* titled: *Submit a Help Desk Ticket On-line*